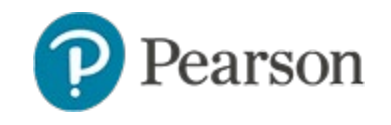

Use this document to learn about security options for Schoolnet assessments. It includes:

- Controlling teacher access to content and scoring
- Considerations for teacher permissioning
- Options for restricted tests
- Auditing changes to student responses
- Understand the implications of test categories

**See also**: Item Sharing and Organization, Strategies to Curb Cheating on Online Assessments, Considerations for Secure Tester and User Permissions Concerning Assessments Quick Reference Cards.

#### **Test Security Options for Students Testing Online**

In addition to the settings covered in the *Strategies to Curb Cheating on Online Assessments Quick Reference Card,* site administrators can also set up approved IP addresses. This provides the option to use the 'Limit student test access to approved internet addresses' selection on the Schedule page. Be careful not to confuse this option with the 'Allow test content access...' which controls educator access.

#### \$

#### **Considerations for Teacher Permissioning**

If teachers have no assessment-related operations, they will have the My Classroom category available when creating tests. This means they can only share tests through co-authoring. If the Teacher role is granted the operation "Create and edit tests for an institution," teachers can create both common classroom and school benchmark tests. Teachers can administer both of these at the school. The difference is that only the School Benchmark category is available for aggregate reporting across classes. Additionally, teachers with this operation can see the content of any district test once it has been scheduled to any course at their school, even before the start date. To hide this content, consider using the 'restrict test before start date' feature restricted test.

As an alternative to granting teachers rights to create school-level tests, consider test coauthoring. Any user can be part of a co-authoring group that includes a member with higher permissions who can set the category of any test before moving it from the co-authoring area to Test Central. See also: *Co-Authoring Assessments Quick Reference Card*.

### **Test Security Options for Educators**

A wide variety of security options are available to safeguard test content and scoring.

| To prevent<br>educators from: | Consider these options:                                                                             | Caveats:                                                                                               |
|-------------------------------|----------------------------------------------------------------------------------------------------|----------------------------------------------------------------------------------------------------|
| Copying a test                | When creating the test, under<br>Test Restrictions, select 'Prevent<br>copying test or test items.' | Only users with the 'View content<br>and manage restricted tests'<br>operation can create these tests. |

| To prevent<br>educators from:                                                  | Consider these options:                                                                                                    | Caveats:                                                                                                    |
|--------------------------------------------------------------------------------|----------------------------------------------------------------------------------------------------|----------------------------------------------------------------------------------------------------|
| Seeing content on a<br>school or district<br>benchmark before the<br>test date | If the Teacher role <b>does not</b><br>have the 'Create and edit tests<br>for an institution' operation, no<br>action is required as content is<br>not visible until the start date.                                                                                                    | None                                                                                                    |
|                                                                                | If the Teacher role <b>does</b> have<br>the 'Create and edit tests for an<br>institution' operation, they can<br>see the content of any district<br>test once it has been scheduled<br>to any course at their school,<br>even before the start date. To<br>hide this content, consider using<br>a restricted test. | Must set up some users to create restricted tests.                                                                                                    |
| Seeing content during<br>or after the test<br>window                           | <ul> <li>When creating the test, under<br/>Test Restrictions, select Prevent<br/>viewing item content and choose<br/>one of the following:</li> <li>Always</li> <li>Before start &amp; after end date</li> <li>Before start date</li> <li>Except from [x to y date]</li> </ul>                                     | Only users with the 'View content<br>and manage restricted tests'<br>operation can create these tests.<br>If you restrict viewing item content,<br>the Prevent Copying Test or Test<br>Items restriction is automatically<br>applied.       |
| Seeing the test in the Item Analysis reports                                   | When creating the test, under<br>Test Restrictions, select 'Prevent<br>test from appearing in Item<br>Analysis, Data Collection'                                                                                                    | Only users with the 'View content<br>and manage restricted tests'<br>operation can create these tests.                                                                                                    |
| Changing student responses online                                              | When creating the test, under<br>Test Restrictions, select 'Prevent<br>editing or deleting student<br>responses' and specify when.                                                                                                    | User must have the Add or update student responses on restricted tests operation.                                                                                                    |
| Scoring open<br>response items online                                          | When creating the test, under<br>Test Restrictions, select 'Prevent<br>scoring open response<br>questions' and specify when.                                                                                                    | User must have the Add or update student responses on restricted tests operation.                                                                                                    |
| Deleting student results                                                       | When creating the test, under<br>Test Restrictions, select 'Prevent<br>editing or deleting student<br>responses' and specify when.                                                                                                    | User must have the Add or update student responses on restricted tests operation to delete results.                                                                                                    |
| Accessing test content<br>from non-district<br>locations                       |                                                                                                    | Approved IP addresses must be<br>set up by a system operator in<br>advance of using. Be sure this<br>includes all potential test<br>administration sites. In ><br>System > Assessment Admin<br>Settings > Online Testing > IP<br>Filtering. |

| To prevent<br>educators from:                                                                 | Consider these options:                                                                  | Caveats:                                                                                                    |
|-----------------------------------------------------------------------------------------------|------------------------------------------------------------------------------------------|----------------------------------------------------------------------------------------------------|
| Scanning of answer<br>sheets after the Score<br>Due Date                                      | Select 'Prevent scanning of<br>answer sheets after the Score<br>Due Date (Scanlt Only)'. | None                                                                                                    |
| If permissioned to<br>create Common<br>Classroom tests, also<br>creating School<br>Benchmarks | Communicating to teachers<br>which category they should use.                             | There is currently no way to<br>permission teachers to prevent<br>this. You can disable the School<br>Benchmark test category if it will<br>not be used ( > System ><br>Assessment Admin > Test<br>Properties). |

### About Restricted Tests

All test categories have a section to all test creators for adding parent and student restrictions. Additional educator restrictions are available only for users with the View content and manage restricted tests operation on district, region and state tests.

For state, district, and region tests, use test restrictions to prevent unauthorized users from:

- Viewing item content (always, before start & after end date, before start date, except during a custom date range)
- Copying test or test items
- Seeing or exporting content in the Item Analysis report, student profile and test results file in the Data Collection report
- Editing or deleting student responses (always, after score due date)
- Scoring open response questions (always, after score due date)

#### **Test Restriction User Permissions**

Unless only users in the System Operator roll will have these operations, create one or more custom roles to apply one or both of the following operations.

- 'View content and manage restricted tests' operation:
  - Exempts users from restrictions on:
    - Viewing item content
    - Copying test or test items
    - Seeing the Item Analysis report

Is required in order to:

- Apply, delete, or edit restrictions on a test
- Create or edit content on a restricted test (any test that has one or more restrictions set on it)
- 'Add or update student responses on restricted tests' operation: Exempts users from restrictions on:
  - Editing or deleting student responses
  - Scoring open response questions

| ▲ Test Restrictions                                                                                                    |  |  |  |  |  |
|----------------------------------------------------------------------------------------------------|--|--|--|--|--|
| For Educators:                                                                                                    |  |  |  |  |  |
| Prevent viewing item content     Always     View content and manage     restricted tests*                                |  |  |  |  |  |
| Prevent copying test or test items                                                                                       |  |  |  |  |  |
| Prevent editing or deleting student responses     Always     Add or update student                                       |  |  |  |  |  |
| Prevent scoring open response questions Always                                                                           |  |  |  |  |  |
| Restrict Item Analysis, Data Collection Report, and Export Test Results for this assessment                              |  |  |  |  |  |
| For Parents and Students:                                                                                                |  |  |  |  |  |
| No restrictions                                                                                                    |  |  |  |  |  |
| Hide correct answers Always                                                                                              |  |  |  |  |  |
| Restrict access to item content and answer choices Always                                                                |  |  |  |  |  |
| $\odot$ Restrict access to test details, correctness, standards analysis, item content and answer choices $oldsymbol{0}$ |  |  |  |  |  |
| Hide test from Student Profile <sup>1</sup>                                                                              |  |  |  |  |  |

Users with the View content and manage restricted tests' operation see these options when they create a test. \* Users with this operation can override the selected restrictions. Parent and student options are progressively more restrictive: each option includes previous options.

**Note for State-wide installations**: For state-level tests, district (or lower) level users are subject to all selected test restrictions regardless of their user operations to protect the content of state-level tests. In addition, they cannot change the test restrictions on a state-level test.

#### **Setting Up Test Restrictions Defaults**

Site administrators can set default values for restricted tests in System > Assessment Admin Settings > Test Properties.

| Test Restrictions |                                                                                             |  |  |  |
|-------------------|---------------------------------------------------------------------------------------------|--|--|--|
| Test Restrictions | Prevent viewing item content Always                                                         |  |  |  |
|                   | Prevent copying test or test items                                                          |  |  |  |
|                   | Restrict Item Analysis, Data Collection Report, and Export Test Results for this assessment |  |  |  |
|                   | Prevent editing or deleting student responses     Always                                    |  |  |  |
|                   | Prevent scoring open response questions Always                                              |  |  |  |
|                   | Hide this test and test results from parents                                                |  |  |  |

### View a List of Any Changes to Student Scores

There is an audit function to track any changes to a student answer on a benchmark category assessment. In order to use, the audit functionality must be enabled by the Schoolnet Hosting team. To request, contact your account manager or open a support ticket and request that on the Schoolnet.Applications.Auditing setting, 'Enabled' be set to true.

\$

| System                         | : Audi            | t                                   |                |                                     |           |           | 0        |
|--------------------------------|-------------------|-------------------------------------|----------------|-------------------------------------|-----------|-----------|----------|
| Event Log Sco                  | ing Configur      | ation                               |                |                                     |           |           |          |
| Review important us<br>Tenant: | er actions and sy | stem events that<br>Event Category: | have been logg | ed for auditing:<br><b>Event Ty</b> | pe:       | Severity: | Keyword: |
| All                            | •                 | Audit Informati                     | ion            | • All                               | •         | All       | •        |
| Target:                        | Start             | Date:                               |                |                                     | End Date: |           |          |
|                                | Date              | 11/26/2015                          | Time           |                                     | Date      | Time      | Go       |
|                                |                   |                                     |                |                                     |           |           |          |

## **Understanding Test Categories**

The category of a test impacts who can see and do what. Use this table to learn about default test categories, including who can create tests in each category and where to find student test results. Your district may use additional categories to support reporting. Each of those custom categories will have the properties of one of the default categories described here.

| Test<br>Category    | Who Can<br>Create/Edit*                                                                               | Where to Find Results*                                                                                                    | Notes                                                                                                    |
|---------------------|----------------------------------------------------------------------------------------------------|----------------------------------------------------------------------------------------------------|----------------------------------------------------------------------------------------------------|
| My<br>Classroom     | All users—no<br>assessment-<br>related<br>operations are<br>needed to create<br>My Classroom<br>tests | <ul> <li>In classroom level<br/>reports</li> <li>In the student profile for<br/>anyone who can view the<br/>profile</li> </ul> | When a co-authored My<br>Classroom test gets moved to<br>Test Central, it is no longer<br>available in co-authoring and<br>only the teacher who moved it<br>can use it. Other teachers in<br>the co-authoring group should<br>make their own copy of the test<br>before the original gets moved<br>to Test Central.                      |
| Common<br>Classroom | Only users in a<br>role with the<br>"Create and edit<br>tests for an<br>institution"<br>operation     | <ul> <li>In classroom level<br/>reports</li> <li>In the student profile for<br/>anyone who can view the<br/>profile</li> </ul> | If teachers are granted the<br>"Create and edit tests for an<br>institution" operation, they can<br>also create and edit school<br>benchmark category tests. A<br>common classroom test can be<br>created at the district or school<br>level. However, the results do<br>not appear in reports across<br>multiple teacher classrooms. If |

| Test<br>Category      | Who Can<br>Create/Edit*                                                                                           | Where to Find Results*                                                                                                    | Notes                                                                                                    |
|-----------------------|----------------------------------------------------------------------------------------------------|----------------------------------------------------------------------------------------------------|----------------------------------------------------------------------------------------------------|
|                       |                                                                                                    |                                                                                                    | teachers have rights to create<br>common classroom tests at<br>their institution, only other<br>teachers at that institution and<br>district users will see the test.                                                                                                    |
| School<br>Benchmark   | Only users in a<br>role with the<br>"Create and edit<br>tests for an<br>institution"<br>operation                 | <ul> <li>In classroom and school<br/>level reports</li> <li>In the student profile for<br/>anyone who can view the<br/>profile</li> </ul>                                                                                                    | Teachers with standard default<br>permissions will only see these<br>tests if they are assigned or<br>recommended to their<br>section(s). Content is not<br>visible to teachers until the<br>start date unless teachers are<br>permissioned as school level<br>test creators. If so, they will<br>see content as soon as the test<br>is scheduled to any course at<br>their school.        |
| District<br>Benchmark | Only a user in a<br>district-level role<br>with the "Create<br>and edit tests for<br>an institution"<br>operation | <ul> <li>In classroom, school and district level reports</li> <li>In the student profile for anyone who can view the profile</li> <li>In KPIs—data is available for the most recent test (based on the start date) for each grade and subject</li> </ul> | District benchmark tests can<br>be assigned or recommended<br>to schools and courses.<br>Teachers with standard default<br>permissions will only see these<br>tests if they are assigned or<br>recommended to their<br>section(s).<br>Content is not visible to<br>teachers until the start date<br>unless teachers are<br>permissioned as school level<br>test creators. If so, they will |
|                       |                                                                                                    |                                                                                                    | see content as soon as the test<br>is scheduled to any course at<br>their school. They can also be<br>recommended to schools so<br>that a school-level test<br>administrator determines which<br>courses to assign.                                                                                                    |

\$